# Veileder Ecoonline

Risikovurdering av kjemikalier

## Innlogging

### Gå inn på https://www.ecoonline.com /no/ og trykk på log in.

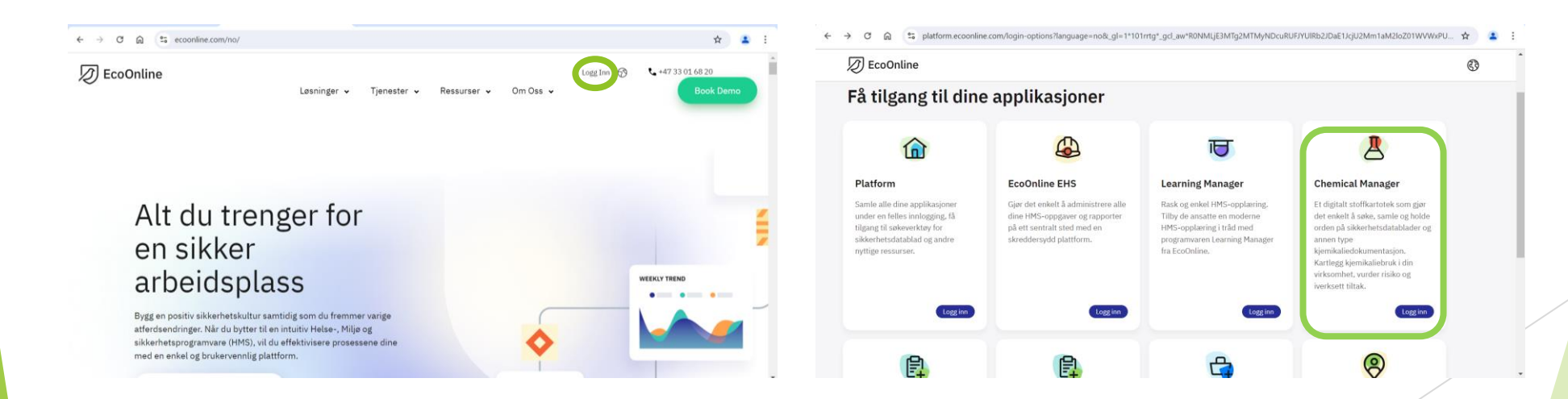

## Innlogging

### Firmakoden er 1158015

Logg inn med din epostadresse og ditt passord.

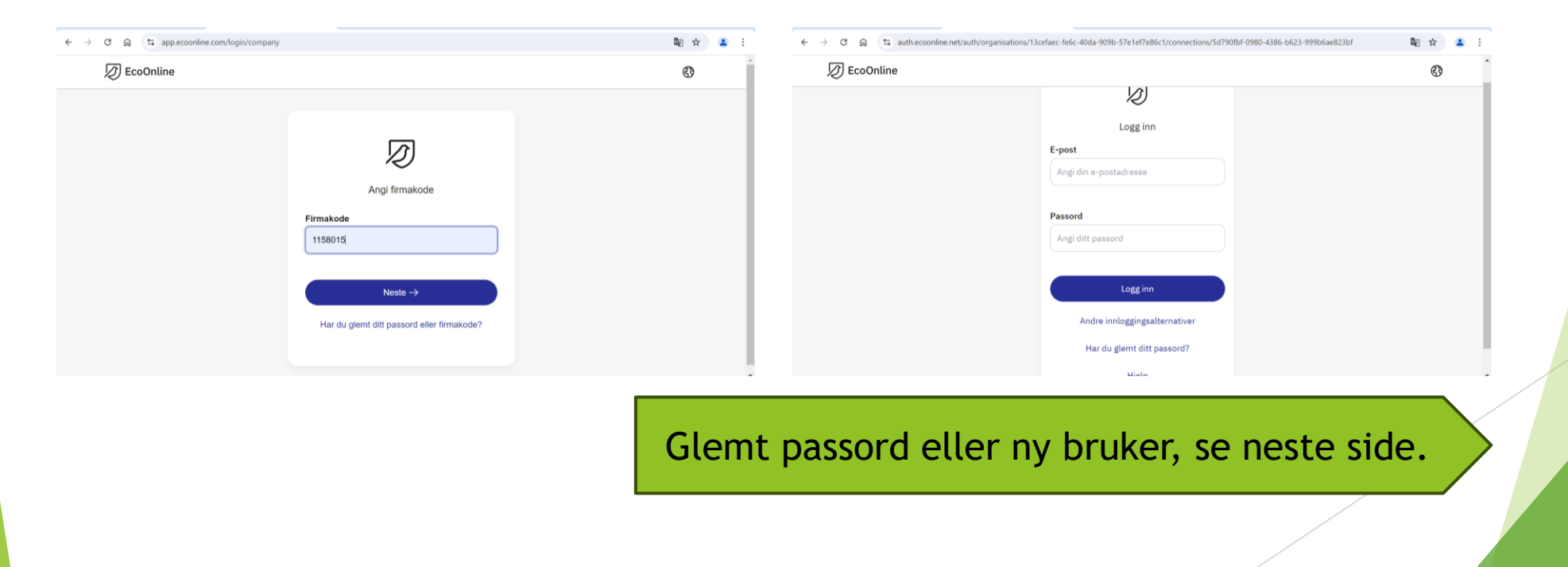

### Glemt passord eller ny bruker

Ved glemt passord:

Be om nytt via innloggingssiden

For nye brukere:

Kontakt HMS-rådgiver Lars Erik Brekne Johnsen

Mobil: 91119692

E-post: <u>lars.erik.brekne.johnsen@kristiansand.kommune.no</u>

## Velg modul risikovurderinger

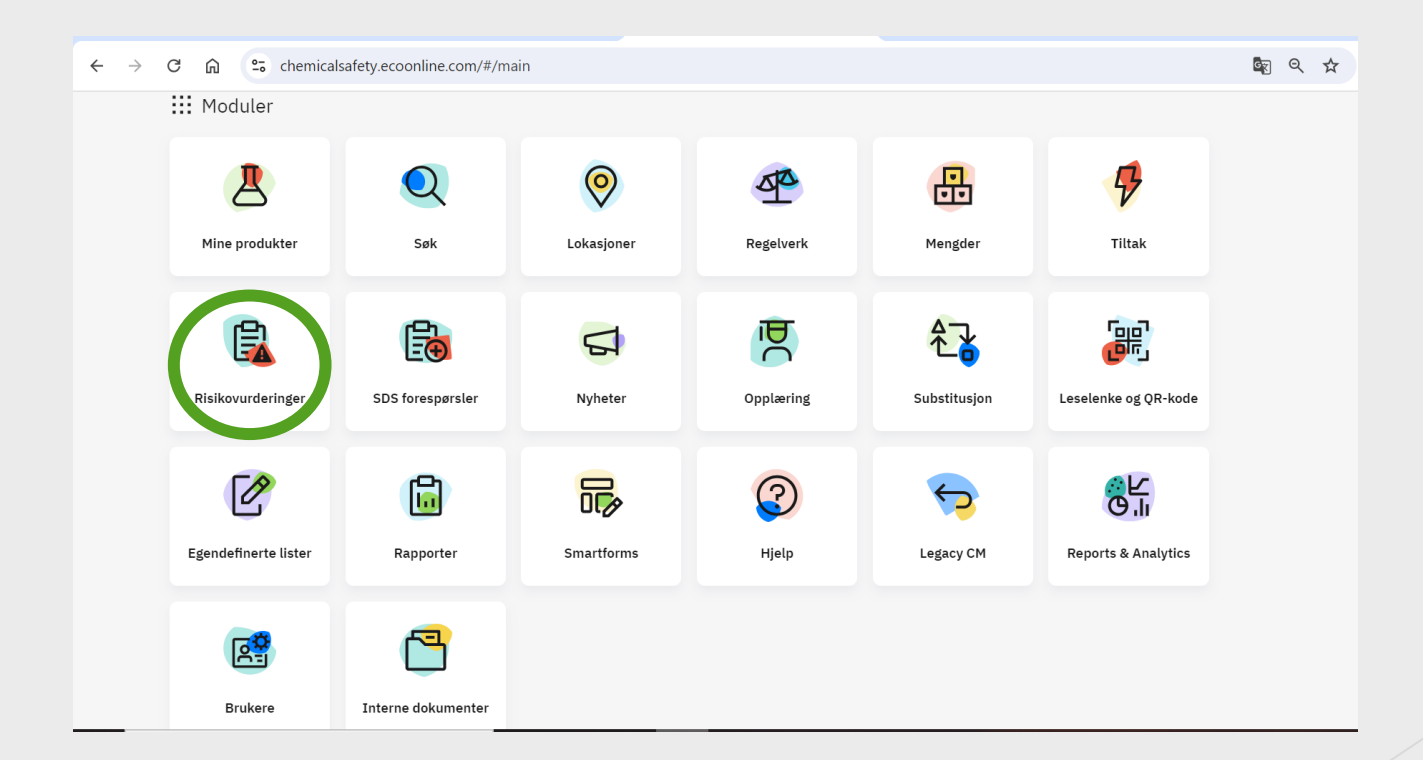

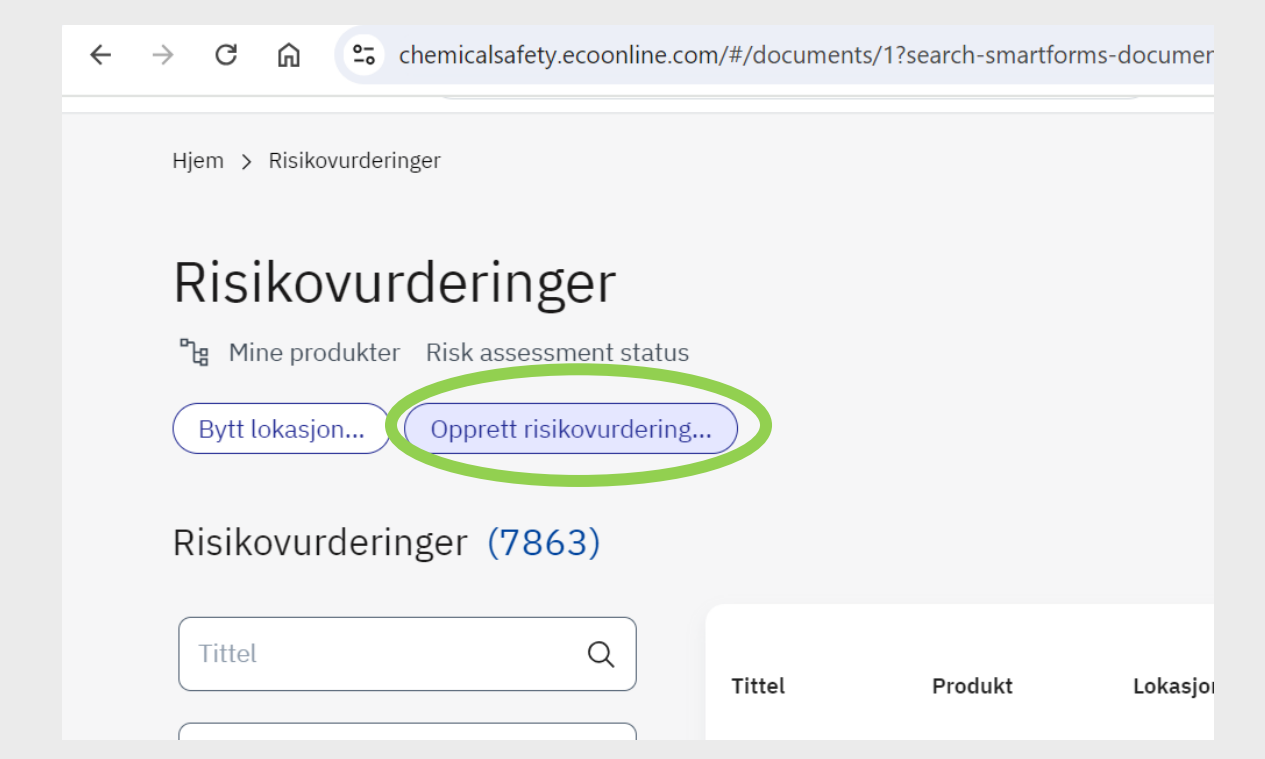

## Opprett en ny risikovurdering

## Velg land, språk og mal, trykk neste.

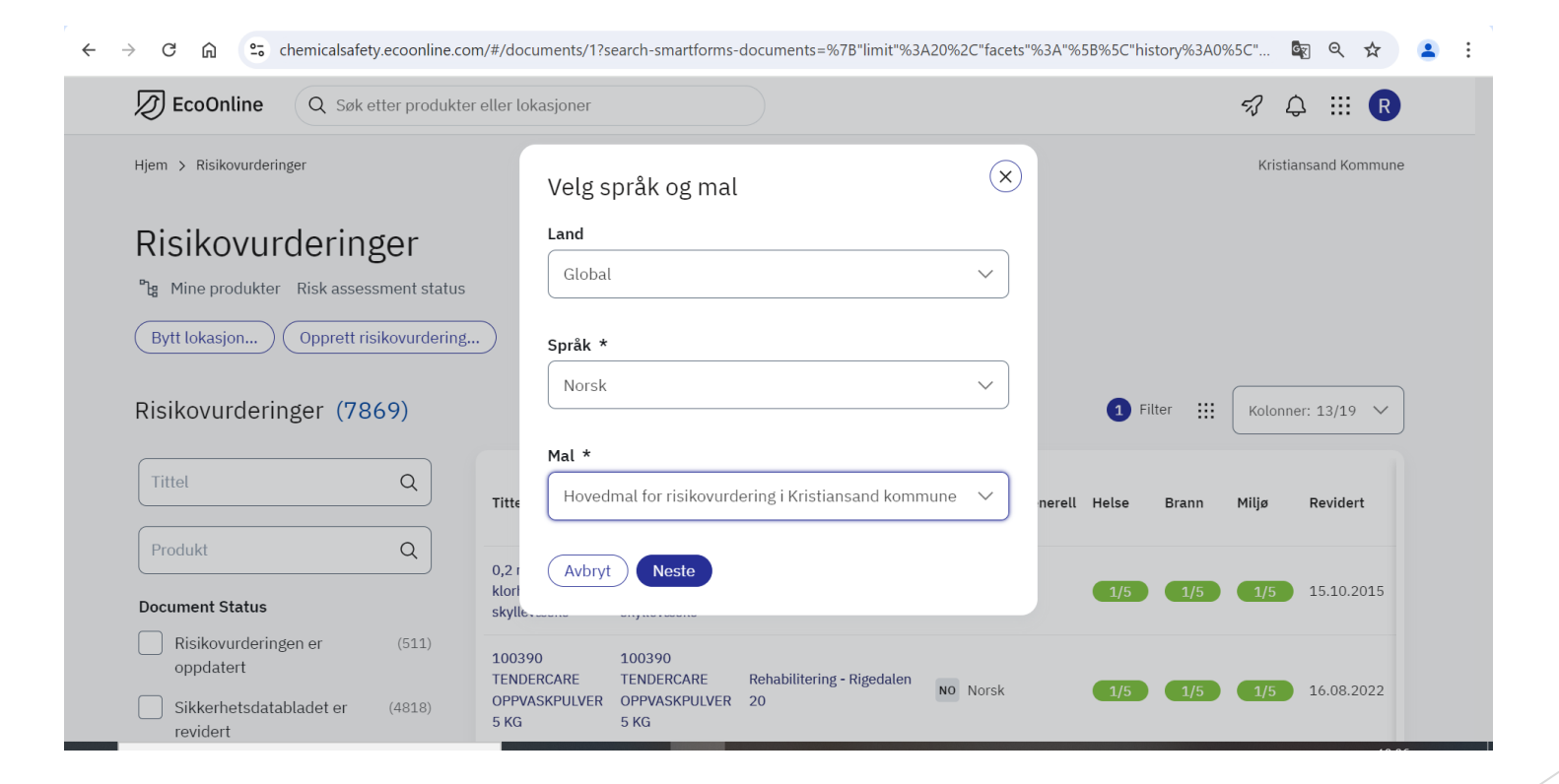

# Velg lokasjoner og produkt.

På lokasjon, trykk og finn ditt arbeidssted. Merk kun ditt arbeidssted. Velg produkte(r) som skal risikovurderes. Trykk opprett.

r lokasjoner

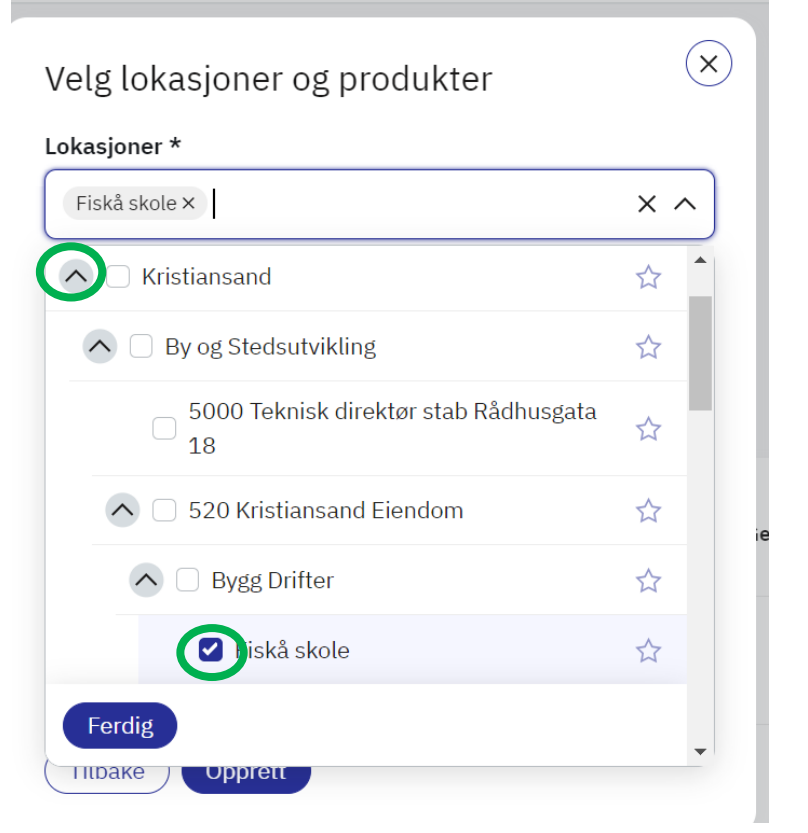

| kas | joner *                                       |                       |                        |                          |
|-----|-----------------------------------------------|-----------------------|------------------------|--------------------------|
| Odd | derøya rensea ×                               | × ~                   |                        |                          |
|     |                                               |                       |                        |                          |
| odu | kter                                          |                       |                        |                          |
|     |                                               | ^                     | • (I                   |                          |
|     | California                                    |                       | 1 Filter               | Kolonner: 13/19          |
|     | A Norda NO Nordk                              |                       |                        |                          |
|     | Merck Life Science AS/Sigma Aldrich Norway AS | S                     |                        |                          |
|     |                                               |                       |                        |                          |
| _   | Svovelsyre 4 mol/l (8 N) vandig løsning AV    | /S TITRINORM® for COI | 0 determination (NFT 9 | 0 <b>-</b> 101 standard) |
|     | Norge No Norsk                                |                       |                        |                          |
|     | VWR International AS.                         |                       |                        |                          |
|     | SALPETERSYRE 62% HNO3                         |                       |                        |                          |
|     | 🖶 Norge 🛛 Norsk                               |                       |                        |                          |
|     | Evbikon AS                                    |                       |                        |                          |

57 △ !!! R

### Fyll inn et emne i blå linje og sikkerhetsdatabladet til produktet ligger under dokumenter.

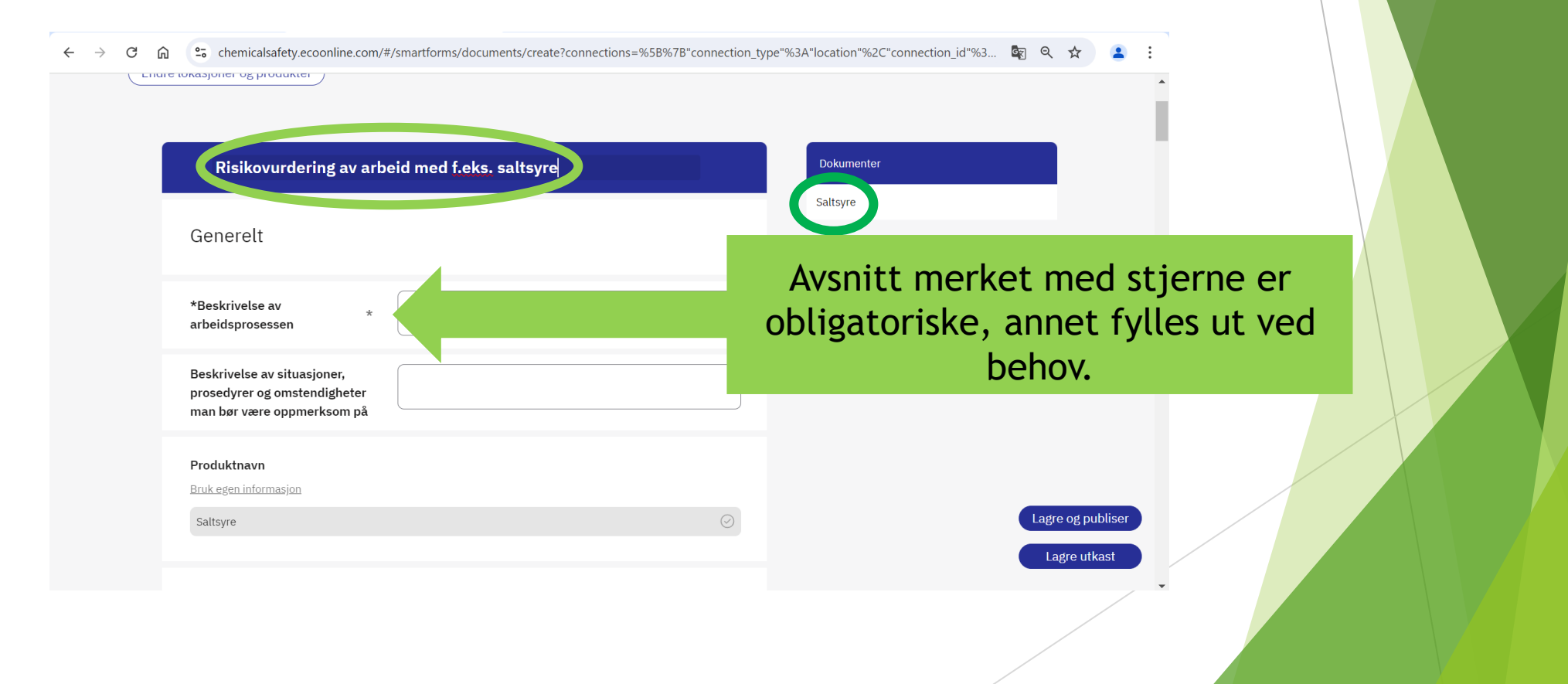

### Beskriv arbeidsprosessen.

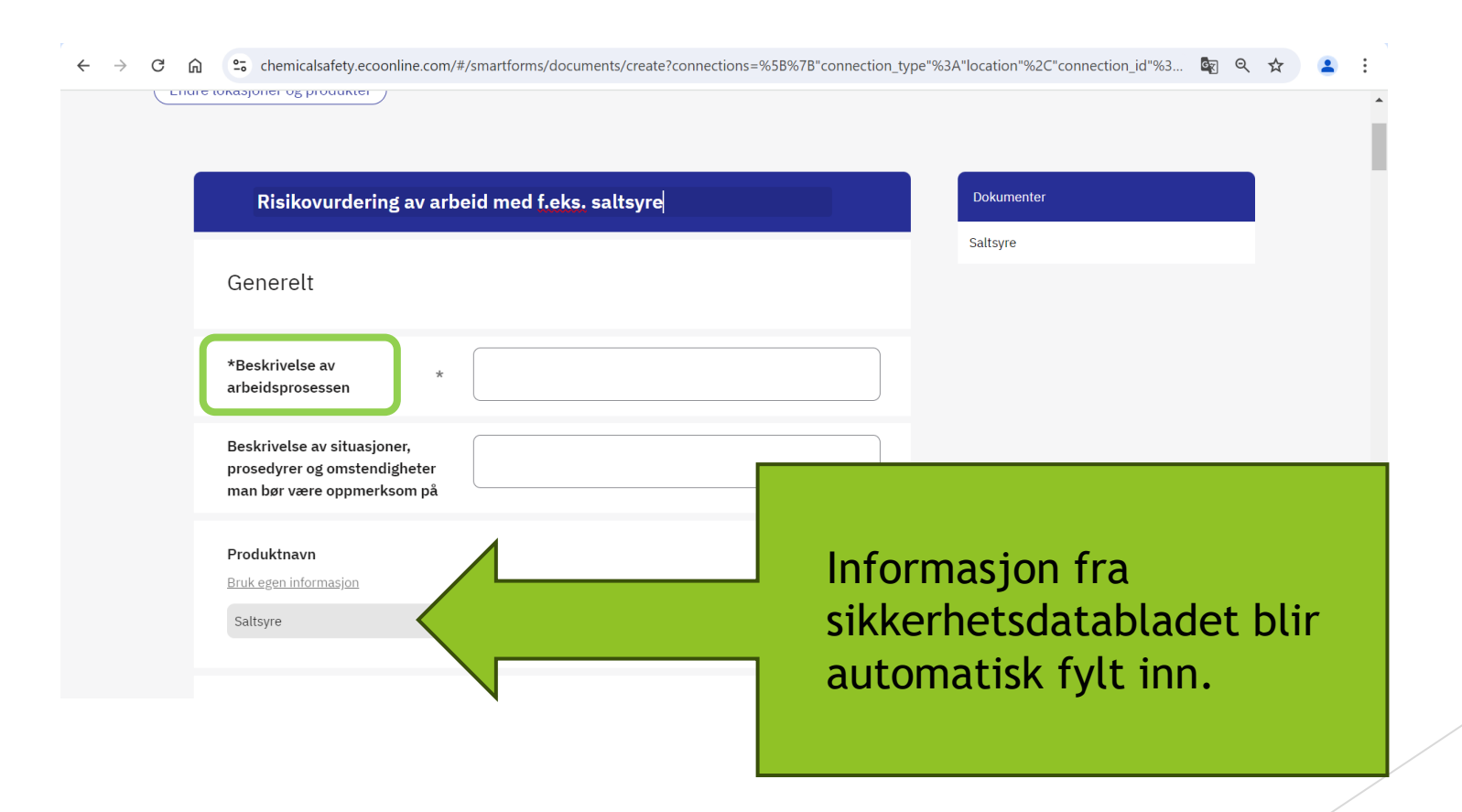

# Under Bruk er Hyppighet og Eksponeringens varighet obligatorisk.

🗲 ightarrow C 🎧 🐾 chemicalsafety.ecoonline.com/#/smartforms/documents/create?connections=%5B%7B"connection\_type"%3A"loc 🗧 ightarrow C 🎧 🦷

| <u>ه</u> | 0- | chemicalsafet  | v.ecoonline.com/#/smartforms/documents/create?connections=%58%78"connection_type"%3      |  |
|----------|----|----------------|------------------------------------------------------------------------------------------|--|
| / UU     | -0 | Chernicalauter | recoordine.com////jinarconnij/aocamenta/ercate.com/ectionij=/030/070/com/ection/type//03 |  |

|                 | Risikovurdering av arb                                                                                   | eid med f.eks. saltsyre 🖉                                                                                                    | D  | Risikovurdering av arbeid med f.eks. saltsyre 🖉                                                                                                    |                                |   |
|-----------------|----------------------------------------------------------------------------------------------------|----------------------------------------------------------------------------------------------------|----|----------------------------------------------------------------------------------------------------|--------------------------------|---|
|                 | Årlig forbruk av produkt(ene)                                                                            | Moderat                                                                                                    | Sa | Årlig forbruk av produkt(ene)                                                                                                    | Moderat                        |   |
|                 |                                                                                                    | Lav                                                                                                    |    |                                                                                                    | 🔵 Lav                          |   |
|                 |                                                                                                    | <u>Tøm felt</u>                                                                                                    |    |                                                                                                    | <u>Tøm felt</u>                |   |
| N               | Kommentar til årlig forbruk                                                                              |                                                                                                    |    | Kommentar til årlig forbruk                                                                                                    |                                |   |
| $ \rightarrow $ | *Hyppighet *                                                                                             | Ukentlig                                                                                                    |    | *Hyppighet *                                                                                                    | Ukentlig                       | ~ |
|                 | *Eksponeringes varighet *                                                                                | Månedlig                                                                                                    |    | *Eksponeringes varighet *                                                                                                    | 5 - 15 min                     | ~ |
|                 |                                                                                                    | Daglig<br>Årtig                                                                                                    |    |                                                                                                    | Under 5 minutter               |   |
|                 | Eksponering                                                                                              |                                                                                                    |    | Eksponering                                                                                                    | 5 - 15 min                     |   |
|                 |                                                                                                    |                                                                                                    |    |                                                                                                    | 15 - 60 min                    |   |
|                 | For å gjennomføre kartlegging og vurdering av eksponering for kjemiske forurensinger i arbeidsatmosfæren |                                                                                                    |    | For å gjennomføre kartlegging og vurde                                                                                                    | 1 - 2 timer<br>Mer enn 2 timer |   |
|                 | er det nødvendig med oppdatert tagkun<br>kompetansen, og arbeidsgivere bør derl                          | nskap innen yrkesnygiene. Bedriftsnelsetjenesten skal na denne<br>for få bistand fra sin bedriftshelsetjeneste i dette arbeidet. |    | er det næuvenang med oppdatert tagkunnskap innen yrkesnygrene. Bedriftsnetsetjenesten skal nå denne<br>kompetansen, og arbeidsgivere bør derfor få bistand fra sin bedriftshelsetjeneste i dette arbeidet. |                                |   |
|                 | Denne hjelpeteksten vil ikke være synlig                                                                 | ş i dokumentet.                                                                                                    |    | Denne hjelpeteksten vil ikke være synlig i dokumentet.                                                                                                    |                                |   |
|                 | ✓ Hudkontakt                                                                                             |                                                                                                    |    |                                                                                                    | ✔ Hudkontakt                   |   |
|                 |                                                                                                    | —                                                                                                    |    |                                                                                                    | —                              |   |

#### 🗧 🔶 C 🛱 😫 chemicalsafety.ecoonline.com/#/smartforms/documents/create?connections=%5B%7B"connection\_type"%3

### Fyll inn eksponeringsvei(er)

#### Risikovurdering av arbeid med f.eks. saltsyre

For å gjennomføre kartlegging og vurdering av eksponering for kjemiske forurensinger i arbeidsatmosfæren er det nødvendig med oppdatert fagkunnskap innen yrkeshygiene. Bedriftshelsetjenesten skal ha denne kompetansen, og arbeidsgivere bør derfor få bistand fra sin bedriftshelsetjeneste i dette arbeidet. Denne hjelpeteksten vil ikke være synlig i dokumentet.

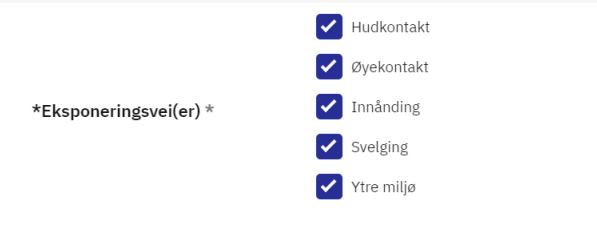

Velg en eller flere mulige eksponeringsveier. De vanligste eksponeringsveiene er via hud og innånding, men sprut i øynene og svelging kan også forekomme. Denne hjelpeteksten vil ikke være synlig i dokumentet.

#### Beskriv grad av

eksponering(er) og hvordan eksponering kan forekomme

Eksponeringsgrense

### Fyll inn i risiko risikomatrisen.

←

#### 🗧 🔶 🔿 🗘 😂 chemicalsafety.ecoonline.com/#/smartforms/documents/create?connections=%5B%7B"connection\_type"

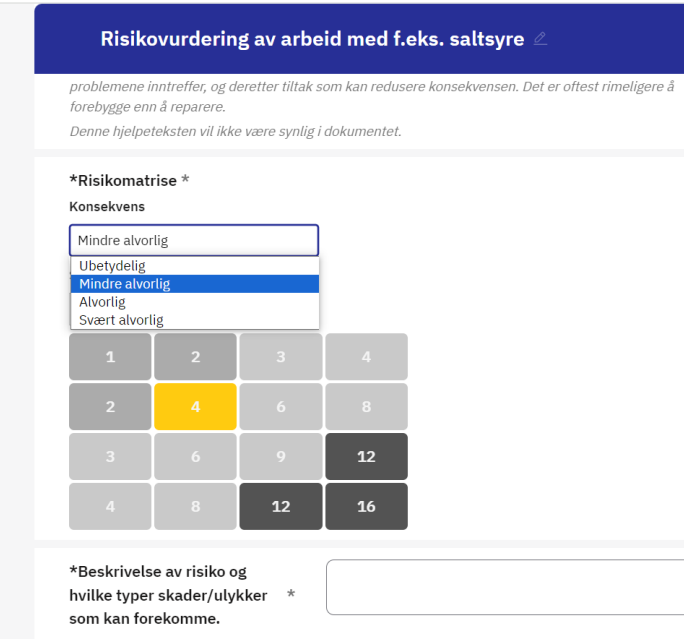

#### $\rightarrow$ C $\bigcirc$ chemicalsafety.ecoonline.com/#/smartforms/documents/create?connections=%5B%7B"connection\_type"

#### Risikovurdering av arbeid med f.eks. saltsyre 🖉

problemene inntreffer, og deretter tiltak som kan redusere konsekvensen. Det er oftest rimeligere å forebygge enn å reparere. Denne hjelpeteksten vil ikke være synlig i dokumentet.

#### \*Risikomatrise \* Konsekvens Mindre alvorlig Sannsynlighet Sjelden Svært sjelden Sjelden Ofte Svært ofte 2 4 6 8 3 6 9 12 4 8 12 16

\*Beskrivelse av risiko og hvilke typer skader/ulykker \* som kan forekomme.

### Beskriv risiko og hvilke skader/ulykker som kan forekomme.

\*Beskrivelse av risiko og hvilke typer skader/ulykker \* som kan forekomme.

# Sett ny dato 2 år frem i tid for neste oppdatering av risikovurdering.

Settes 2 år frem i tid

Denne hjelpeteksten vil ikke være synlig i dokumentet.

\*

\*Dato for neste oppdatering av risikovurderingen

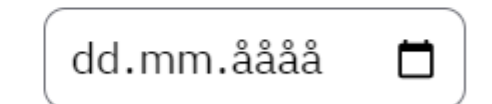

### Avslutt med å lagre og publisere eller du kan lagre utkast for å redigere senere.

Lagre og publiser

Lagre utkast